## **USB Serial Converter and Serial Port Driver**

## **Installation Instructions:**

**Step 1:** Download the USB Driver software file by *double-clicking* on the link "USB Driver Setup.zip file for installing USB drivers for all WattMaster Products."

**Step 2:** *Click* **<Open>** when asked to save or open the file.

Step 3: Extract or run (double-click) USB Driver Setup.exe.

**Step 4**: Once you unzip the file, the *WattMaster USB Driver Installation Window* will appear. Click **<Install>.** This will unzip the driver installation files to C:\Temp\Wattmaster USB Drivers.

**Step 5:** *Click* your **<Start>** button and then *click*, **<computer>**.

**Step 6:** *Double-click* Local Disk (C:). Then *double-click* the Temp folder.

**Step 7**: *Double-click* the WattMaster USB Drivers folder. Click on the folder that pertains to your specific USB device and Windows version and then *double-click* the USBInstaller.exe program.

**NOTE:** On Prism 2 Version 4.5.0 and higher, the Prism Help Window will display your operating system at the top of the window – either 32 bit or 64 bit.

For example, if you are using one of the newer devices, you would *click* on the folder USBLinkNewSS0073-CommLink5-PTLinkII-AllWin-OS. Then, if you are using Windows 7 or 8, *click* on CP210xVCPInstaller\_64\_Bit.exe. If you are using an older version of Windows, you would *click* on CP210xVCPInstaller\_32\_Bit.exe.

**Step 8:** *Click <Begin Install>* and the installation program will walk you through the rest of the steps. The program might prompt you to remove old USB drivers from your computer. *Click <Yes>* if so. Once installation is complete, you will need to reboot your computer to have the new settings take effect.

**Step 9:** With successful USB driver installation, you can now connect your USB device.